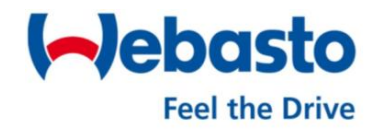

## Snabbguide för uppstart av Webasto Thermo Call app

**Börja med att ladda ner appen** "Thermo Call" från butiken. Denna app kostar ca 90kr en gång.

Bilderna är för iPhone, men förfarandet är det samma med Android.

## Öppna sedan appen och då kommer det att se ut som följer:

Börja med att gå in under "inställningar" och fyll i följande:

- Telefonnumret till enheten i bilen, står på dokumentationen som följde med enheten
- 2) Fyll i mobilnumret till din telefon som du nu har i handen.
- Tryck på "färdig" då kommer frågan upp "skicka nu?" tryck på ja och ett SMSfönster öppnas där du ombeds trycka på skicka.

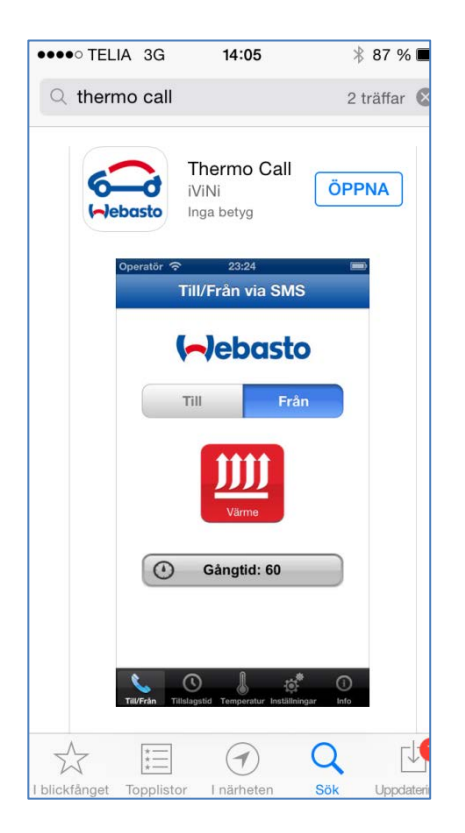

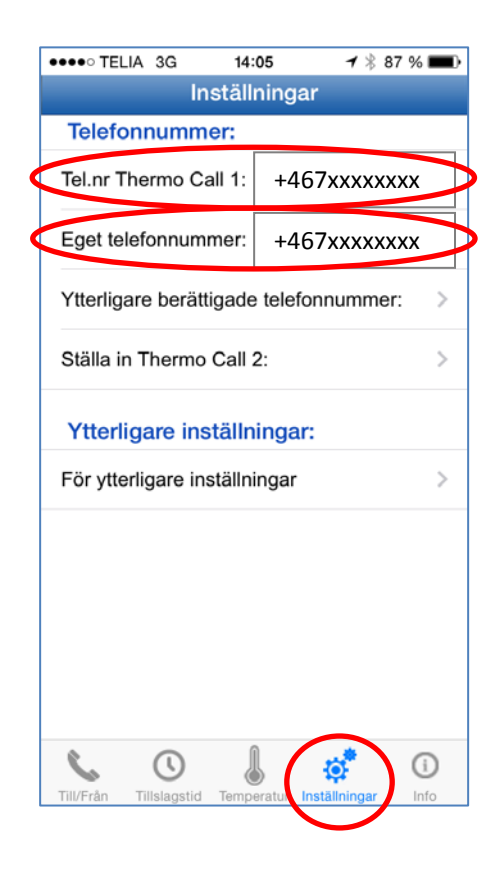

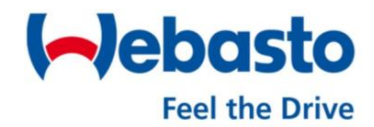

## Forts.

Vill du att fler skall kunna använda enheten i bilen att starta via appen måste även dessa nummer skrivas in under "ytterligare inställningar"

Alla nummer som matas in måste läggas in med +467xxxxxxxx. Ditt första nummer måste också ligga kvar i listan.

När detta är gjort kan man använda appen eller vanliga SMS att starta och stoppa värmaren.

**Tillbaka till "Till/Trån" menyn,** där vi skall välja maximal drifttid.

Denna bör vara mellan 30-45 minuter, främst beroende på hur mycket bilen körs mellan värmningarna, så att batteriet håller sig uppe.

Tryck på "gångtid" och välj på snurran den tid du vill maximalt köra och tryck sedan på "skicka". Ett SMS kommer att startas som du behöver trycka "skicka på"

| ••••• TELIA 3G 14:05 * 87 %                                                                                                    | • |
|----------------------------------------------------------------------------------------------------|---|
| <tillbaka< td=""><td></td></tillbaka<>                                                                                                    |   |
| +467xxxxxxx                                                                                                    |   |
|                                                                                                    |   |
|                                                                                                    |   |
| Rufnummern müssen ohne Leerzeichen<br>eingegeben werden.<br>z.B. 01721234567.<br>Nur mit den hier eingegebenen Rufnummern<br>kann der Thermo Call per Anruf An/Aus-<br>geschaltet werden. |   |
| skicka                                                                                                    |   |
|                                                                                                    |   |
|                                                                                                    |   |
|                                                                                                    |   |

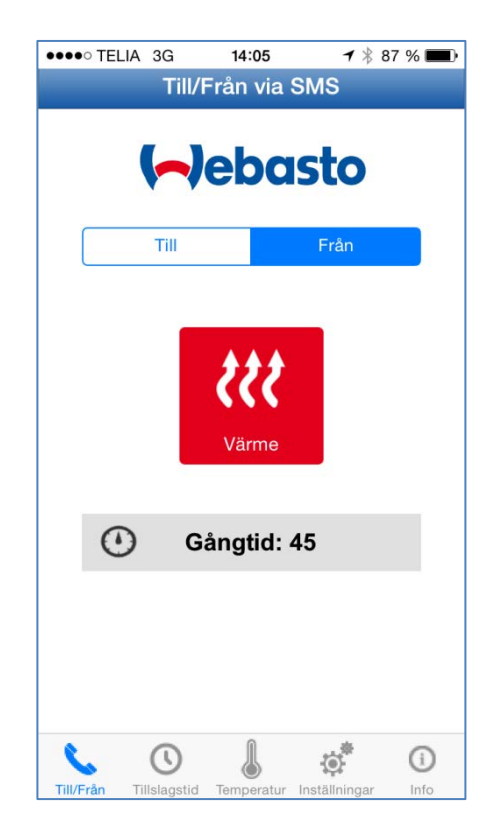

## Njut av uppvärmningen!

Skillnaden när det gäller Android är att appen inte öppnar SMS-fönstret, utan skickar ett SMS i bakgrunden när du gjort ditt val.